## 身份证阅读器安装流程

## 1、选择全部文件解压到本地。

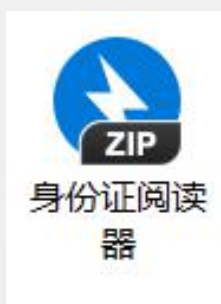

| <ul> <li>③ 身份证阅读器.zip - Bandizip 6.17</li> <li>- □ ×</li> </ul> |                   |                                                                             |                                                                                                    |     |                |                                                             |                                                             | $\times$                             |             |
|-----------------------------------------------------------------|-------------------|-----------------------------------------------------------------------------|----------------------------------------------------------------------------------------------------|-----|----------------|-------------------------------------------------------------|-------------------------------------------------------------|--------------------------------------|-------------|
| 文件(E) 编辑(E)                                                     | 查找( <u>l</u> ) 选项 | 顷( <u>O)</u> 视图( <u>V</u> )                                                 | 帮助( <u>H</u> )                                                                                                    |     |                |                                                             |                                                             |                                      |             |
| → ×                                                             | よう<br>新<br>歴      | Y U                                                                         | +<br>赤加                                                                                                    | 一副除 | <i>-</i><br>测试 | 。                                                           | 代码页                                                         |                                      | 82          |
| ♪ 身份证阅读器.z<br>、 二代证驱动                                           | zip<br>(支持32位、    | 64(<br>64(<br>) 二代证<br>) Sdtap<br>) termb<br>) UnPad<br>可身份证<br>可身份证<br>可含证 | <ul> <li>名称</li> <li>▲ 二代证驱动 (支持32位、64位) 2014版</li> <li>④ sdtapi.dll</li> <li>④ termb.dll</li> <li>④ UnPack.dll</li> <li>● 身份证识别.exe</li> <li>● 阅读终端安装程序_v3.0.1.exe</li> </ul> |     |                | 压缩后大小<br>26,818<br>116,806<br>55,491<br>18,041<br>7,338,779 | 原始大小<br>61,440<br>258,048<br>122,880<br>65,536<br>7,363,105 | 类型<br>应用程序初<br>应用程序初<br>应用程序<br>应用程序 | ·<br>展<br>展 |

2、先安装阅读终端安装程序

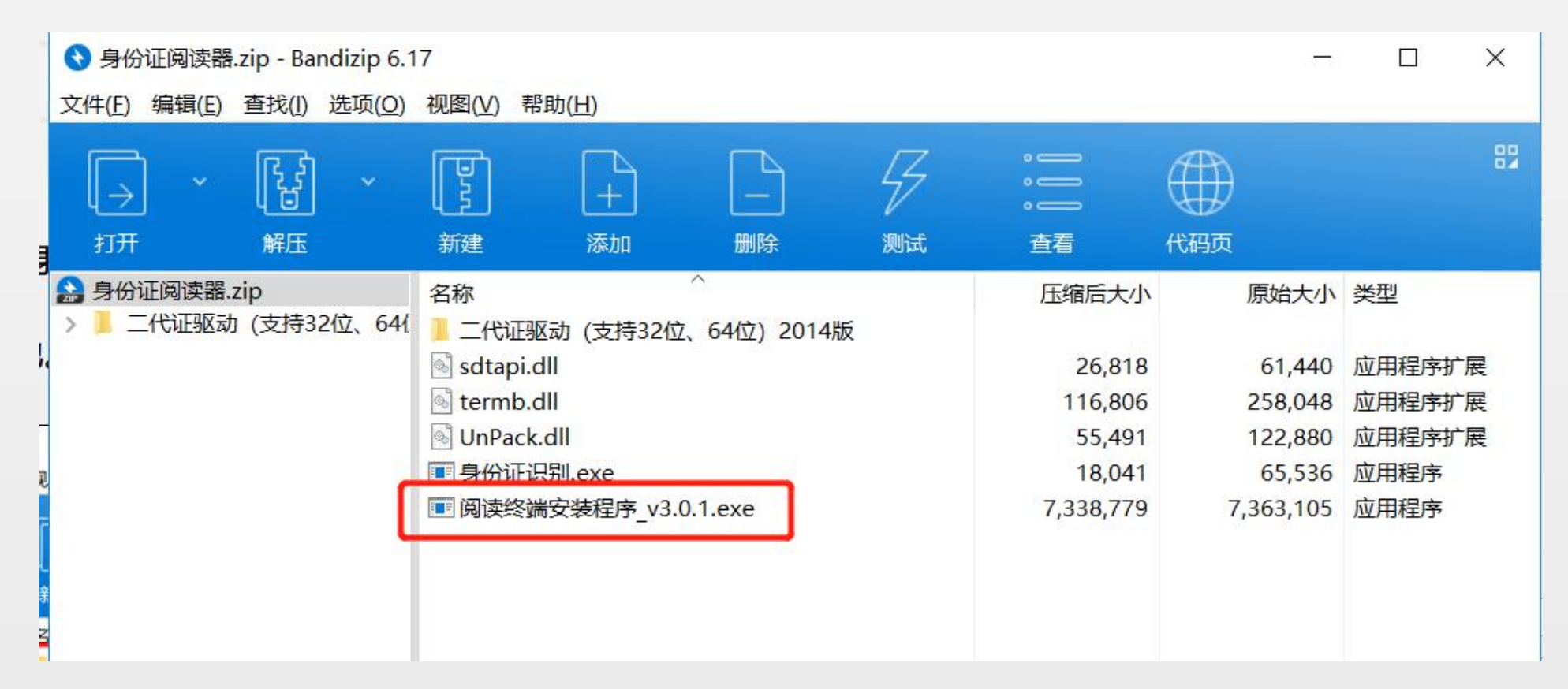

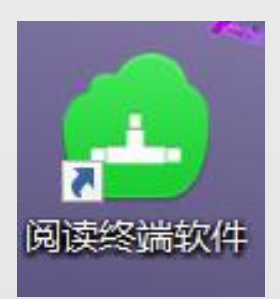

## 3、选择对应PC的32位、64位进行安装驱动。

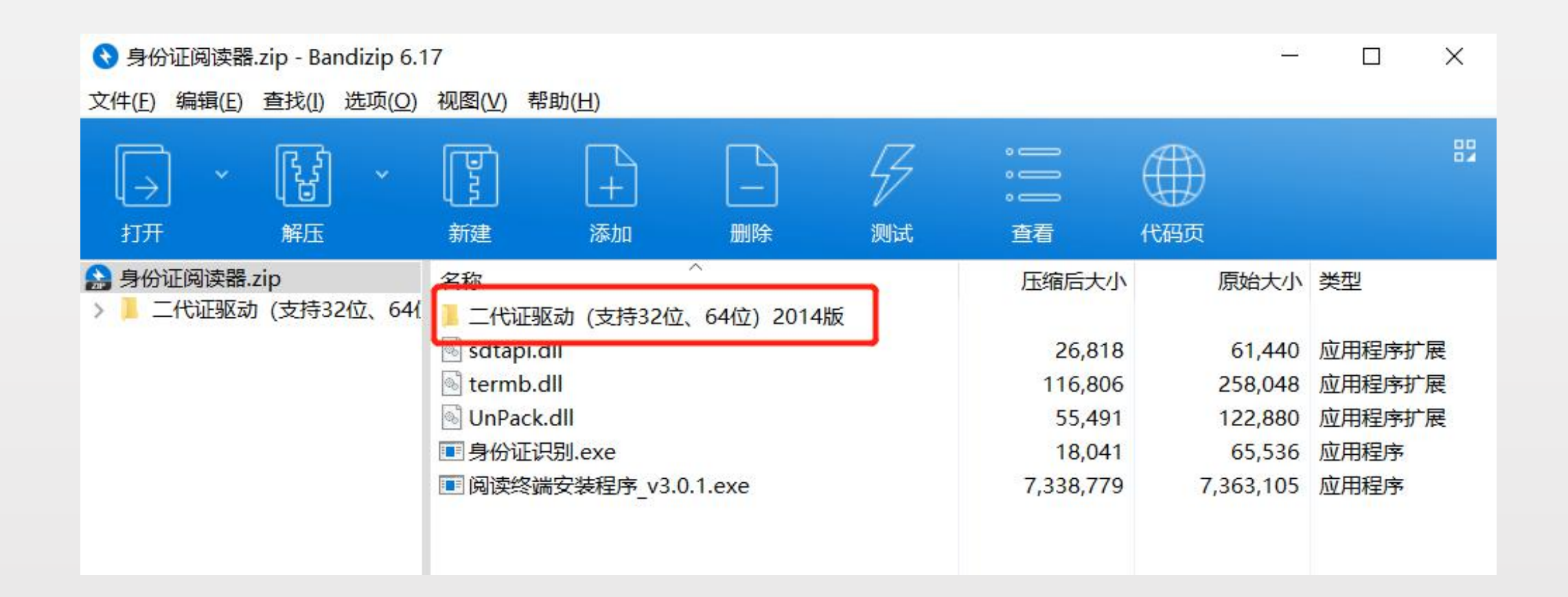

4、把身份证识别添加到桌面快捷方式

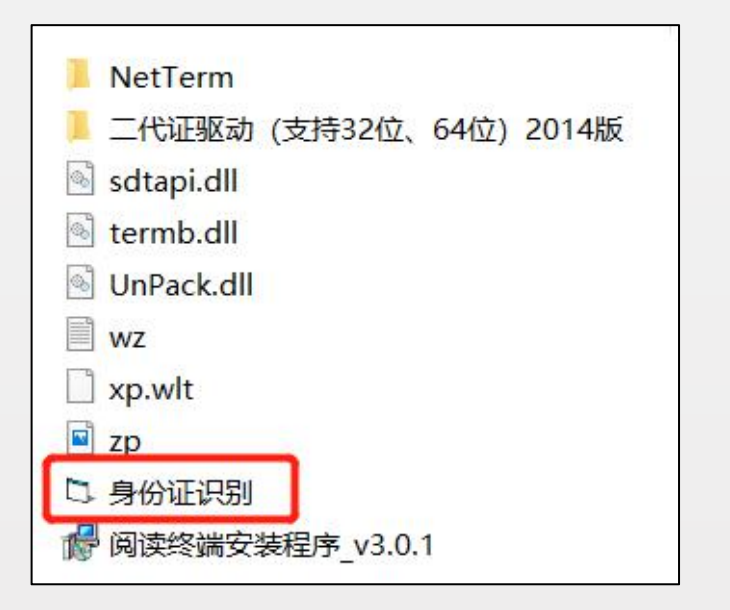

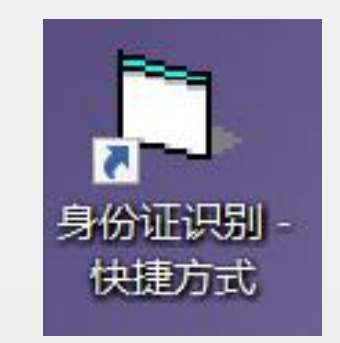

5、首先打开阅读终端程序再打开身份证识别

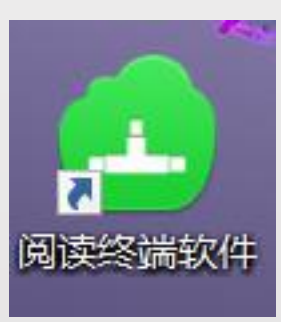

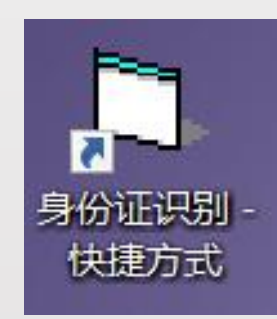

- 6、把身份证放置在身份证阅读设备上后这里会显示读取身份证的信息。
- 7、成功读取后,在全球共德实名制系统新增人员输入身份证号码按确认, 会自动填写身份证对应的信息。

| 3 电子身份证阅读器                      | ×                             |
|---------------------------------|-------------------------------|
| 全球共德                            | ——实名制系统                       |
| 身份证号<br>有效期限<br>至<br>住址<br>登发机关 | 姓名       性别       民族       生日 |